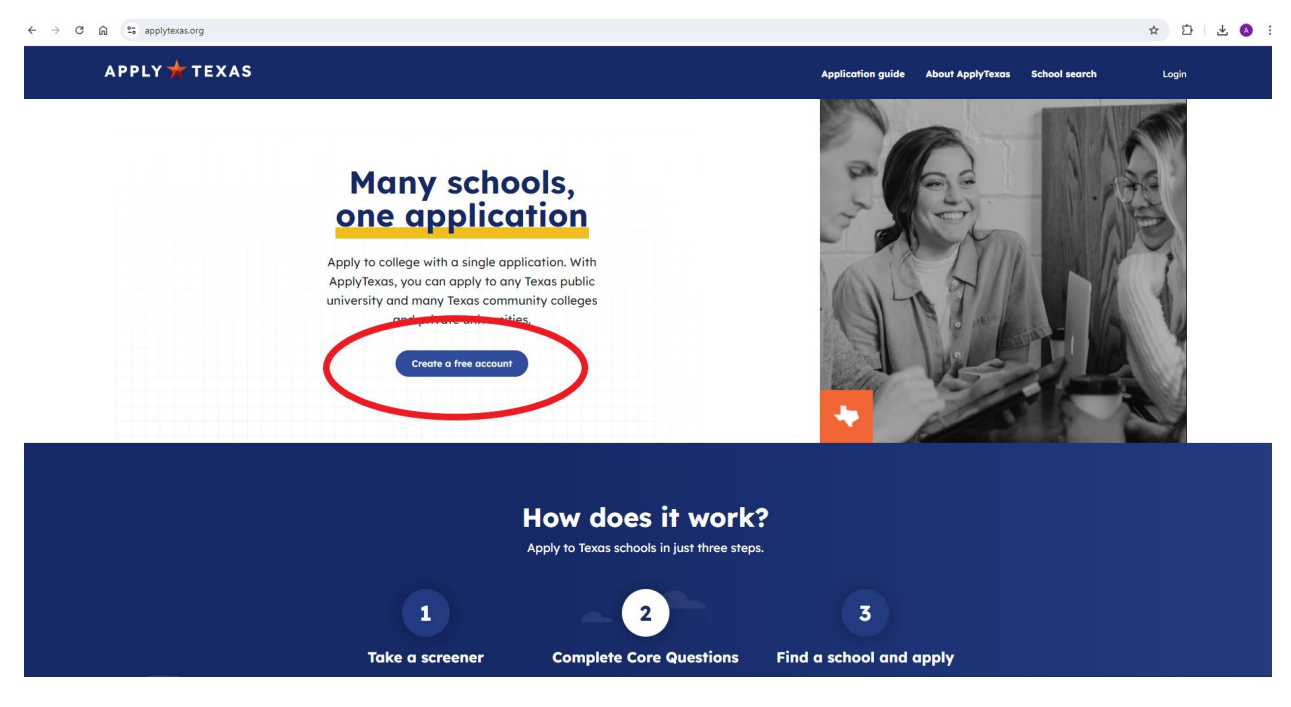

Create a free account

#### Sign up now:

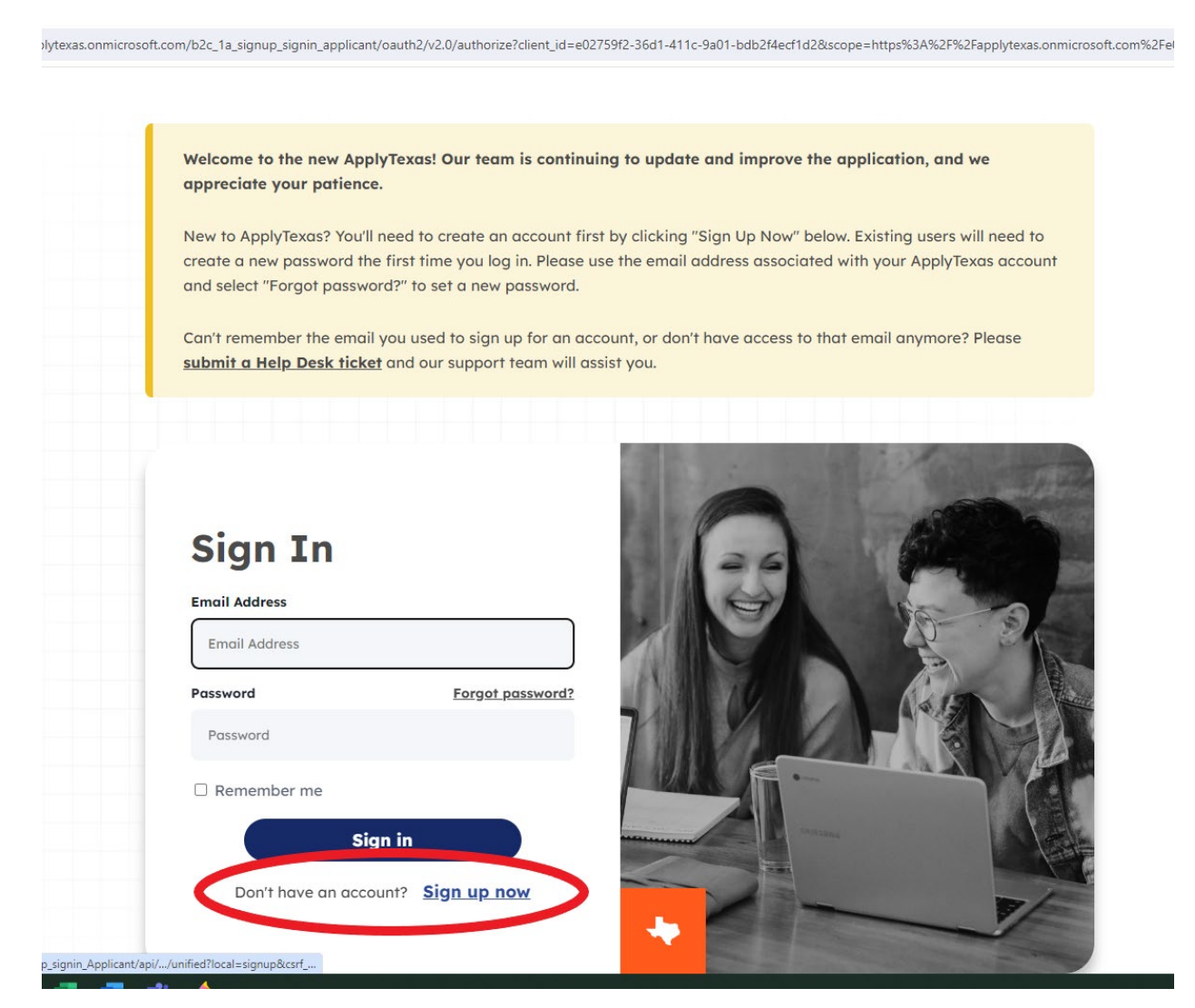

## Complete the Account Creation screen:

| Create an acc                              | ount                                                      |
|--------------------------------------------|-----------------------------------------------------------|
| Already have an account? Log in.           |                                                           |
| With an account you can apply for admiss   | sions and transfers to any Texas public university, and a |
| variety of Texas community colleges and p  | private universities.                                     |
| We need to confirm your identity to create | e an account. Enter your email address and we'll send     |
| you a verification code.                   |                                                           |
|                                            |                                                           |
| Email *                                    |                                                           |
|                                            |                                                           |
|                                            |                                                           |
| Contractor (                               |                                                           |
| Ger code                                   |                                                           |
|                                            |                                                           |
| First Name *                               | Last Name *                                               |
|                                            |                                                           |
|                                            |                                                           |
|                                            |                                                           |
| Preferred first name                       | Date of birth (mm/dd/yyyy) *                              |
|                                            |                                                           |
|                                            |                                                           |
| Paraword *                                 |                                                           |
| Fussword                                   |                                                           |
|                                            |                                                           |
|                                            |                                                           |
| Your password must be 14 50 shares         | store long. It also must contain at loget 3 of the 4      |
| elements: lowercase letters (a-z): upr     | here so that contain a fleasing of the $4$                |
| of the following symbols: @ # \$ % ^ &     | S <sup>*</sup> - +=[]{} \:'.?/`~"():."                    |
| ······································     |                                                           |
|                                            |                                                           |

Student must complete the 3 steps listed below. Start by finding the right application:

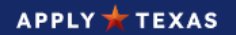

# Welcome to ApplyTexas

**Congratulations on signing up for ApplyTexas!** Your college journey starts today. ApplyTexas allows you to apply to multiple schools using a single application. Here's how it works.

#### Before you start:

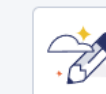

Discover the right degree and certificate programs for you

Visit My Texas Future to explore degree and certificate programs and compare career options. Use this information to build a list of schools that are right for you. When you're ready, return to ApplyTexas to submit your application.

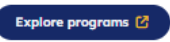

Dashboard Core que

#### Completing your application:

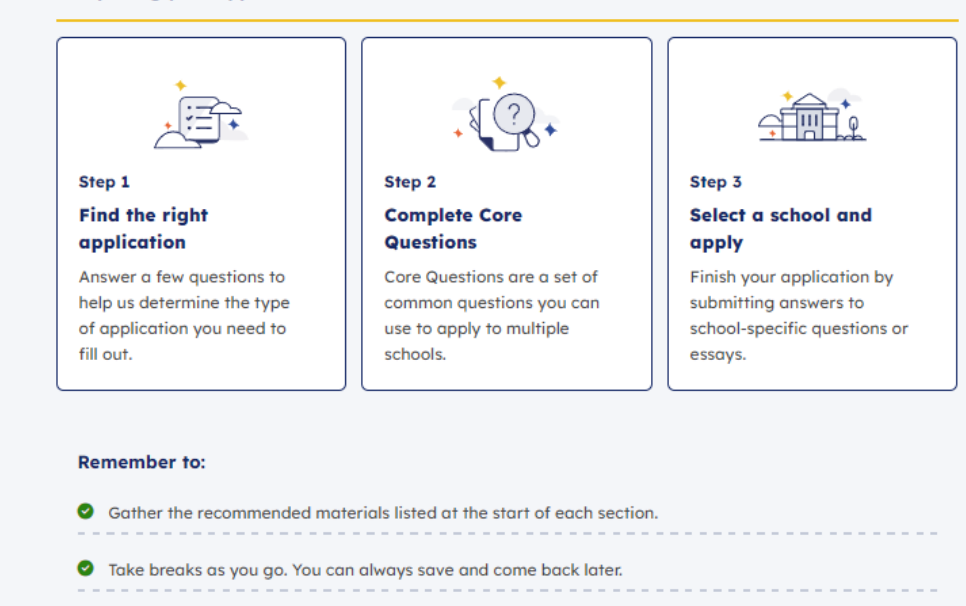

Take your time and carefully review what you enter.

Go to dashboard

Find the right application

Select YES for the high school question:

| High school status                                                                                                    |
|----------------------------------------------------------------------------------------------------|
| On this page, let us know if you are in middle or high school currently and if you are applying for dual credit. We use your response to determine which application you should use. |
| Are you currently in high school or middle school? *       YES     NO                                                                                                    |
| Back to dashboard Next                                                                                                    |

## Select Undergraduate Program and press Next

| Do you plan to a | pply to an undergraduate pr  | ogram, dual credit pro | ogram, or both? 🔒 |  |
|------------------|------------------------------|------------------------|-------------------|--|
|                  |                              |                        |                   |  |
| O Undergr        | aduate program               |                        |                   |  |
|                  |                              |                        |                   |  |
| O Dual cre       | dit (e.g., taking college co | urses for credit while | e in high school) |  |
|                  |                              |                        |                   |  |
| O Both (me       | ore common for 12th grad     | e students)            |                   |  |

Answer the next two questions – previous college courses response will vary from student to student:

|                  | aken college courses? *0                                         |  |
|------------------|------------------------------------------------------------------|--|
| O YES            | © NO                                                             |  |
|                  |                                                                  |  |
|                  |                                                                  |  |
| Do you plan to a | ipply to an undergraduate program, graduate program, or both? *0 |  |
| O Graduat        | re program                                                       |  |
|                  | aduate program                                                   |  |
| O Undergr        |                                                                  |  |

#### Answer Yes or No and click Next

| Are you a U.S. Citize | en? * |  |  |
|-----------------------|-------|--|--|
| O YES                 | ONO   |  |  |
| U TES                 | ONO   |  |  |

Upon completion of Step 1, you will see this screen and can move forward to the Core Questions:

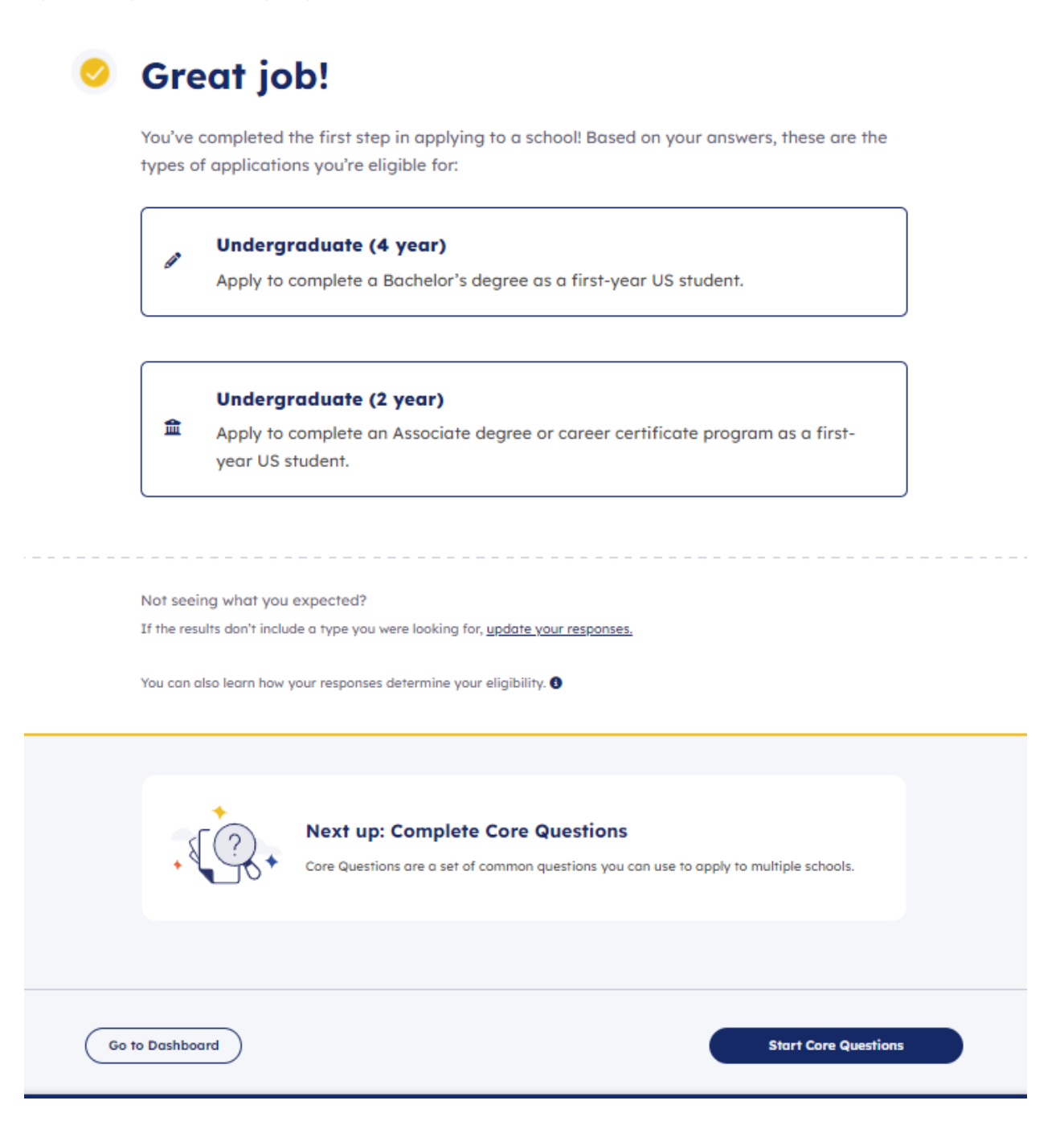

## Click Next to start the questions:

| About you                                                                                                    |                                              |
|----------------------------------------------------------------------------------------------------|----------------------------------------------|
| tere's what to expect:                                                                                                    |                                              |
| begin, we ask for your name, background, and other personal information. Schools need this information to contact you, track documents, and<br>etermine financial aid. Schools may use this information when evaluating your application. |                                              |
| 1 - Your name<br>Information such as first, last, middle, and preferred names                                                                                                    |                                              |
| 2 · Centect<br>Contact information including phone, email, and address                                                                                                    | Documents you<br>might need:                 |
| 5 - Background<br>Demographic information like gender, ethnicity, and race                                                                                                    | Birth certificate     Social Security number |
| Kilitary status Questions related to you and your parent/guardian's military service (if applicable)                                                                                                    | Military Leave and Earnings     Statement    |
| 5 · Fester core<br>Questions related to time spent in foster core (if applicable)                                                                                                    |                                              |
| Longuage Details about what languages you speak fluently in addition to English (if applicable)                                                                                                    |                                              |
| Back                                                                                                    | Next                                         |

## Confirm your name information and click Next:

| On this page, enter your first, last, and preferred names. We have pre-filled this page with<br>application and to track transcripts and test scores shared with each school. | nformation from your ApplyTexas account below. You may update it or continue with your application. Schools may | use this information when evaluating your |  |  |  |
|----------------------------------------------------------------------------------------------------|----------------------------------------------------------------------------------------------------|-------------------------------------------|--|--|--|
| First name *                                                                                                    | Middle name                                                                                                    |                                           |  |  |  |
| Jonn<br>Last/Family name *                                                                                                    | Henry<br>Suffix                                                                                                 |                                           |  |  |  |
| Smith                                                                                                    | -                                                                                                    | ~                                         |  |  |  |
| + Add other nome                                                                                                    |                                                                                                    |                                           |  |  |  |
| Preferred name                                                                                                    |                                                                                                    |                                           |  |  |  |
| Name confirmation *                                                                                                    |                                                                                                    |                                           |  |  |  |
| By checking this box, I confirm that my name is represented correctly above.                                                                                                  |                                                                                                    |                                           |  |  |  |
| Back Save and come back later                                                                                                    |                                                                                                    | Next                                      |  |  |  |

## Complete the Contact information page:

| Contact                                                                                                 |                                                                                       |                  |
|----------------------------------------------------------------------------------------------------|---------------------------------------------------------------------------------------|------------------|
| About you • Step 2 of 6                                                                                 |                                                                                       |                  |
| n this page, we ask you to enter your address, email, and phone number. This informa                    | ation helps schools contact you with questions or information about your application. |                  |
| ddress information                                                                                      |                                                                                       |                  |
| Permanent address<br>Your permanent address describes where you live. This is usually an apartment, hou | use, or other place of residence.                                                     |                  |
| Permanent country *                                                                                     | Permanent street address *                                                            |                  |
| United States                                                                                           | ×                                                                                     |                  |
| Permanent street address line 2                                                                         | Permanent city *                                                                      |                  |
| Postol / ZIP code *                                                                                     |                                                                                       |                  |
|                                                                                                    |                                                                                       |                  |
|                                                                                                    | 0                                                                                     | Validate Address |
| your residential address different from your permanent address?                                         |                                                                                       |                  |

## Complete the Background section:

| Background                                                                             |                                       |                                                           |
|----------------------------------------------------------------------------------------|---------------------------------------|-----------------------------------------------------------|
| About you • Step 3 of 6                                                                |                                       |                                                           |
| On this page, enter some background and demographic information. Schools use this Info | formation for reporting, when evaluat | ting your application, and to ensure diversity on campus. |
| Date and place of birth                                                                |                                       |                                                           |
| Date of birth *                                                                        |                                       |                                                           |
| 07/05/2007                                                                             |                                       |                                                           |
| By checking this box, I confirm that my date of birth is represented correctly above.  |                                       |                                                           |
| Place of birth                                                                         |                                       |                                                           |
| Country of birth *                                                                     |                                       | City of birth *                                           |
|                                                                                        | ~                                     |                                                           |
| <u></u>                                                                                |                                       |                                                           |
|                                                                                        |                                       |                                                           |
| Gender, race, and ethnicity                                                            |                                       |                                                           |
| What is your gender? *0                                                                |                                       |                                                           |
| O Male                                                                                 |                                       |                                                           |
| O Female                                                                               |                                       |                                                           |

Complete the Military Status section:

| М     | Ailitary status<br>bour you - Step 4 of 6                                                                                                    |      |
|-------|----------------------------------------------------------------------------------------------------|------|
| On th | this page, enter information about you and your family's military status. Schools may use this information to determine if you qualify for financial aid and scholarships. |      |
| Statu | tus as a current U.S. military service-member, veteran, or dependent.                                                                                                    |      |
| 0     | D N/A                                                                                                    |      |
| 0     | ) Veteran                                                                                                    |      |
| 0     | Current U.S. military service member                                                                                                    |      |
| 0     | Spouse or dependent of a veteran or of a current U.S. military service member                                                                                              |      |
| 0     | Spouse or dependent of a service member with an injury or illness<br>resulting from military service                                                                       |      |
| 0     | ) Spouse or dependent of a deceased U.S. service member                                                                                                    |      |
|       | Back Save and come back later  Saved less than a minute ago                                                                                                    | Next |

## Complete the Foster Care section:

| Foster care<br>About you + Step 5 of 6                                                                                                    |      |
|----------------------------------------------------------------------------------------------------|------|
| On this page, enter information about time you may have spent in foster care in Texas. Schools may use this information to determine if you qualify for financial aid and scholarships. |      |
| At any time in your life were you placed in foster care or adopted from foster care in Texas? *           YES         NO                                                                |      |
| Back Save and come back later (1) Saved less than a minute ago                                                                                                    | Next |

## Add a Language if needed:

| Language<br>About you - Step & of &                                                                                                    |  |
|----------------------------------------------------------------------------------------------------|--|
| On this page, enter information about languages you speak in addition to English. Schools may use this information for reporting purposes. This information may also be used to send communication materials in additional languages and for reporting purposes. |  |
| + Add language                                                                                                    |  |
| Back Saved less than a minute ago                                                                                                    |  |

Complete the Household section – have students use their best judgement on answers:

| Household                                                                                                    |                                                            |
|----------------------------------------------------------------------------------------------------|------------------------------------------------------------|
|                                                                                                    |                                                            |
| Here's what to expect:                                                                                                    |                                                            |
| In this section, we ask about your household. This includes questions about your parents or guardians, emergency contacts, and residency status.<br>Schools may use this information when evaluating your application. | Inter                                                      |
| 1 - Perents er guardians<br>Questions about their contact information education level, and income                                                                                                    |                                                            |
| Emergency contact     Contact information for who schools should reach out to in an emergency                                                                                                    | Documents you might need:                                  |
| 3 - Texos residency                                                                                                    | Your residency status                                      |
| Questions related to where you live and you or your parent/guardian's tax information                                                                                                    | Your parent/guardian's     citizenship paperwork           |
| 4 - Family obligations                                                                                                    | Your tax records                                           |
| Questions about commitments you have to support your family or household                                                                                                    | <ul> <li>Your parent/guardian's tax<br/>records</li> </ul> |
| 5 · Family information                                                                                                    |                                                            |
| Questions about immediate family (if applicable)                                                                                                    |                                                            |
|                                                                                                    |                                                            |
|                                                                                                    |                                                            |
| BOCK                                                                                                    | Next                                                       |
|                                                                                                    |                                                            |

Complete the Parents or guardian section:

| Parents or gu                                                                           | ardians                                                                |
|-----------------------------------------------------------------------------------------|------------------------------------------------------------------------|
| Household • Step 1 of 5                                                                 |                                                                        |
| On this page, enter information about your                                              | parents or guardians. Schools may use this information to contact you. |
|                                                                                         |                                                                        |
| Add parent or guardian in                                                               | fo                                                                     |
|                                                                                         |                                                                        |
|                                                                                         | + Add parent or guardian                                               |
| Gross income                                                                            | + Add parent or guardian                                               |
| Gross income Please indicate, for the most recent tax y taxed and untaxed income®       | + Add parent or guardian                                               |
| Gross income<br>Please indicate, for the most recent tax yr<br>taxed and untaxed income | + Add parent or guardian                                               |

Complete the Emergency Contact section:

| Emergency contact                                                                        |                                     |                              |  |
|------------------------------------------------------------------------------------------|-------------------------------------|------------------------------|--|
| Household • Step 2 of 5                                                                  |                                     |                              |  |
| On this page, enter information about your emergency contact. Schools may use this infor | rmation in the event of an accident | or emergency.                |  |
| My emergency contact info is the same as my parent/guardian's information                |                                     |                              |  |
| YES NO                                                                                   |                                     |                              |  |
| Name                                                                                     |                                     |                              |  |
| Title                                                                                    |                                     | First name *                 |  |
|                                                                                          | <i>ч</i>                            |                              |  |
| Last name *                                                                              |                                     |                              |  |
| Email and phone                                                                          |                                     |                              |  |
| Email address *                                                                          |                                     | Email address confirmation * |  |
|                                                                                          |                                     |                              |  |
| Does your emergency contact have a phone? *                                              |                                     |                              |  |
| O YES O NO                                                                               |                                     |                              |  |
| Address                                                                                  |                                     |                              |  |
| Country *                                                                                |                                     | Address *                    |  |
| United States                                                                            | ~                                   |                              |  |

## Complete the Texas residency section:

| Texas residency                                      |                                                                           |                                                                    |                                 |
|------------------------------------------------------|---------------------------------------------------------------------------|--------------------------------------------------------------------|---------------------------------|
| On this page, enter information about where you live | . This information helps schools determine if you are a Texas resident. ? | Schools use residency status to determine in and out-of-state tuit | tion and evaluate applications. |
| Of what state are you a resident? *                  | ~                                                                         |                                                                    |                                 |
| Back Save and come back later                        |                                                                           |                                                                    | Next                            |

Complete the Family Obligations section:

| Family obligations                                                                                                    |                                                  |
|----------------------------------------------------------------------------------------------------|--------------------------------------------------|
| Household + Step 4 of 5                                                                                                    |                                                  |
| On this page, enter information about any commitments you have to support your family or household. These commitments are an important accomplishment schools want to hear about. Schools ma<br>activities and achievements. | y use this information to better understand your |
| Do you have family obligations that keep you from participating in extracurricular activities? *0                                                                                                    |                                                  |
| O YES O NO                                                                                                    |                                                  |
| If you have family obligations, do you have to work to supplement family income? *0                                                                                                    |                                                  |
| YES NO                                                                                                    |                                                  |
| If you have family obligations, do you provide primary care for family members? *0                                                                                                    |                                                  |
| YES NO                                                                                                    |                                                  |
| Do you have any additional family obligations that prevent participation in extracurriculars? <b>*0</b>                                                                                                    |                                                  |
| YES NO                                                                                                    |                                                  |
| How many people, including yourself, live in your household? *O                                                                                                    |                                                  |
|                                                                                                    |                                                  |
| Save and come back later                                                                                                    |                                                  |
| Back 3 Saved less than a minute ago                                                                                                    | Next                                             |
|                                                                                                    |                                                  |

## Complete the Family Information section:

| Family information<br>Household - Step 5 of 5                                                                                                    |      |
|----------------------------------------------------------------------------------------------------|------|
| On this page, enter information about your family. Schools may use this information to determine what support is needed when entering college or for family communications. |      |
| What is your marital status?                                                                                                    |      |
| O Single                                                                                                    |      |
| + Add child                                                                                                    | )    |
| Back     Saved less than a minute ago                                                                                                    | Next |

Complete the Education and testing section:

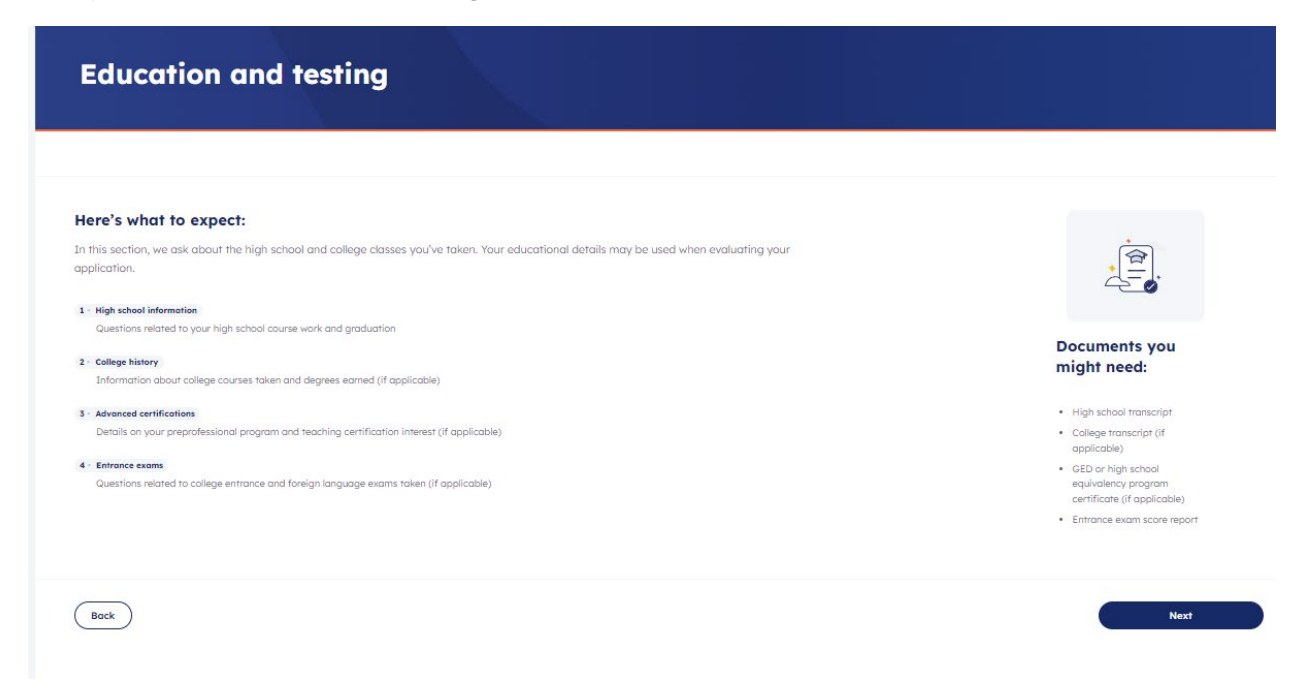

Complete the High school information section:

| High school information<br>Education and testing - Step 1 of 4                                                                                                    |
|----------------------------------------------------------------------------------------------------|
| In this section, we ask about the high school and college classes you've taken. This helps institutions evaluate which degree programs are the best fit for you. Your educational details may be used when evaluating your application. |
| Current or most recent high school Please provide the following information about your current or most recent high school.                                                                                                    |
| Search for your high school/secondary school *                                                                                                    |
| Section for your high school                                                                                                    |
| Expected graduation date * mm/dd/yyyy                                                                                                    |
| Previous high schools                                                                                                    |

| ( | + Add previous high school |
|---|----------------------------|
| _ |                            |

- • -

Complete the College history section:

| College history                                                                                                    |
|----------------------------------------------------------------------------------------------------|
| Education and testing • Step 2 of 4                                                                                                    |
| On this page, enter information about any college courses you've taken. Schools request you submit transcripts for all the colleges you've attended. Transcripts should be sent directly to the school you are applying to. This information helps schools understand your educational background and may be used by schools when evaluating your application. |
| Previous college/university experience                                                                                                    |
| Have you ever taken any college courses?                                                                                                    |
| O YES O NO                                                                                                    |
| Are you a freshman with previous college credit hours? *                                                                                                    |
| ○ YES ○ NO                                                                                                    |
| Did you take a tech prep course or courses for college credit? *                                                                                                    |
| ○ YES ○ NO                                                                                                    |
| Future college/university plans                                                                                                    |
| Please indicate on what basis you are seeking admission. Select the option that is most appropriate. Any/all of these may require additional documentation: *                                                                                                    |
| Select V                                                                                                    |
| Please indicate the primary reason for attending classes at this college: *O                                                                                                    |
| Select V                                                                                                    |
| Back         Save and come back later           (b) Saved less than a minute aga         Next                                                                                                    |

Complete the Advanced Certifications section:

| Advanced certificatio                                                                                                    | ons                                                                                                    |      |
|----------------------------------------------------------------------------------------------------|----------------------------------------------------------------------------------------------------|------|
| On this page, enter information about your plans for certificatio                                                                       | ns and professional programs. This information may be used by schools when evaluating your application. |      |
| Do you plan to graduate with an IB (International Baccalaure<br>YES NO<br>If you plan to pursue a preprofessional program, please speci | rate) diploma?<br>fy which one:                                                                         |      |
| -                                                                                                    | ~                                                                                                    |      |
| Will you seek teacher certification? *0  YES NO                                                                                         |                                                                                                    |      |
| Back Save and come back later                                                                                                    |                                                                                                    | Next |

#### Complete the Entrance Exams section:

| Entrance                     | exams                                                                                                    |
|------------------------------|----------------------------------------------------------------------------------------------------|
| Education and testing • S    | ap 4 of 4                                                                                                    |
|                              |                                                                                                    |
| n this page, enter informati | an about college entrance exams you may have taken. This information may be used by schools when evaluating your application. |
|                              |                                                                                                    |
| ACT                          |                                                                                                    |
| Have you taken or will y     | nu toke the ACT test? *0                                                                                                    |
|                              |                                                                                                    |
| U TES                        |                                                                                                    |
|                              |                                                                                                    |
| SAT                          |                                                                                                    |
| Have you taken or will yo    | nu trice the CAT start? *0                                                                                                    |
|                              |                                                                                                    |
| () TES                       |                                                                                                    |
|                              |                                                                                                    |
| TOEFL                        |                                                                                                    |
| News you taken or will yo    | au talo she YOEEL and 2                                                                                                    |
| nuve you taken of Will y     |                                                                                                    |
| O YES                        |                                                                                                    |

#### Complete the Activities and achievements section:

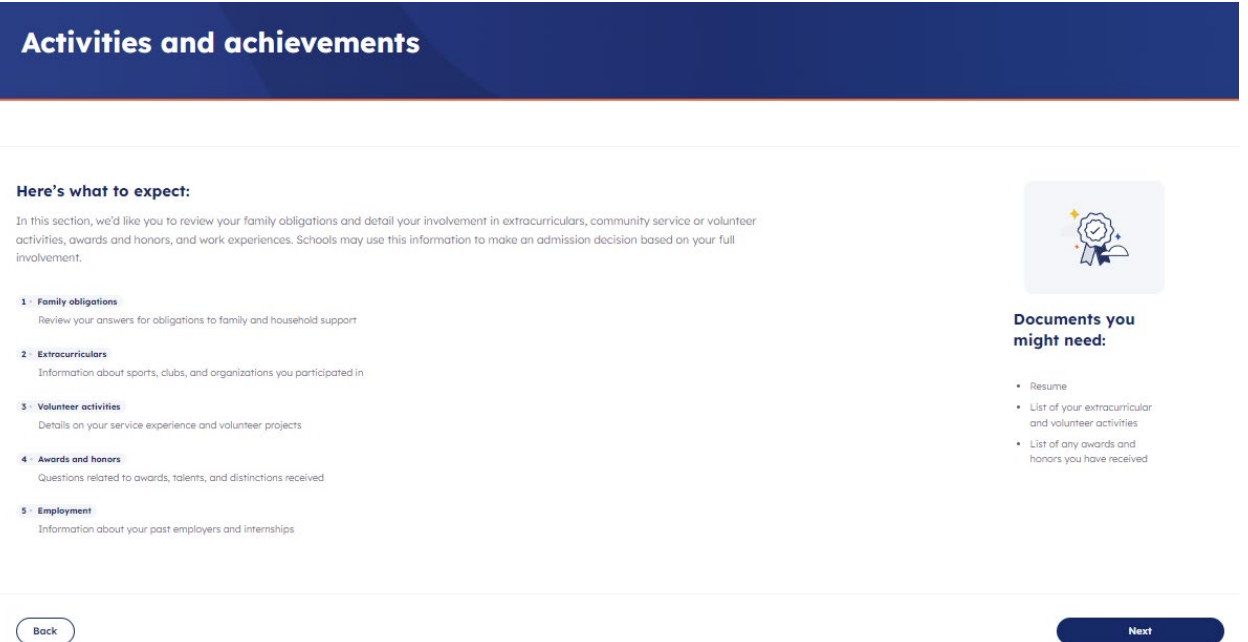

Back

Select Next on the Family Obligations screen if everything looks accurate.

| Family obligations                                                                                                    |
|----------------------------------------------------------------------------------------------------|
| Activities and achievements + Step 1 of 5                                                                                                    |
| Review your answers on commitments you have to support your family or household. These commitments are an important accomplishment schools want to hear about. Schools may use this information to better understand your activities and achievements. If needed, update these answers in the household section of Core Questions. |
| Do you have family obligations that keep you from participating in extracurricular activities?<br>No                                                                                                    |
| If you have family obligations, do you have to work to supplement family income?<br>No                                                                                                    |
| Please describe the work                                                                                                    |
| If you have family obligations, do you provide primary care for family members?<br>No                                                                                                    |
| Please describe the care                                                                                                    |
| Do you have any additional family obligations that prevent participation in extracurriculars?<br>No                                                                                                    |
| Please describe the other family obligations                                                                                                    |
| How many people, including yourself, live in your household?<br>4                                                                                                    |
| Bock Save and come back later Next                                                                                                    |
|                                                                                                    |

## Add Extracurriculars if applicable:

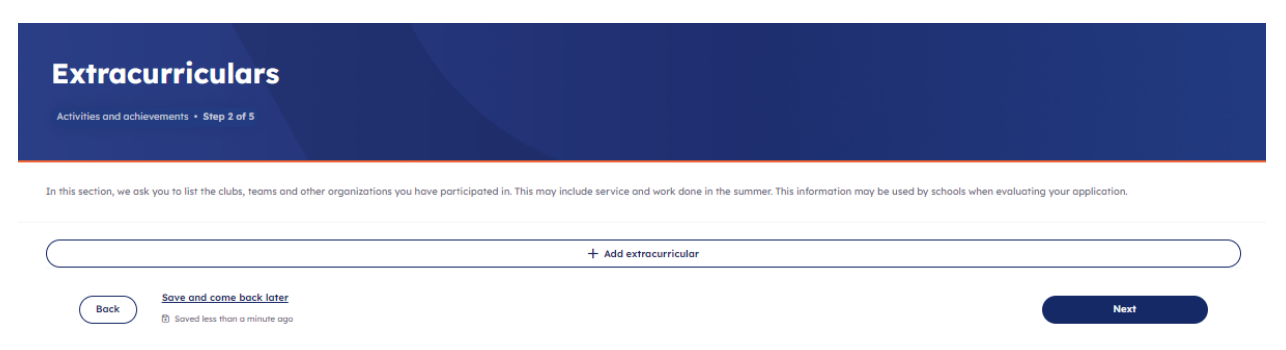

Add Volunteer activities if applicable:

## Add Awards and honors if applicable:

| Awards and honors                                                                                                    | Get help with this section $\rightarrow$ |
|----------------------------------------------------------------------------------------------------|------------------------------------------|
| Activities and achievements • Step 4 of 5                                                                                                    |                                          |
| On this page, enter your awards, and honors. Please spell out the names of the honors and describe the organizations who awarded them. This information helps schools make a holistic admission decision. |                                          |
| + Add eward or honor                                                                                                    |                                          |
| Back         Save and come back later           (b) Soved less than a minute age                                                                                                    | Next                                     |

## List Employment if applicable:

| Employment Activities and achievements + Step 5 of 5                                                                                                    |
|----------------------------------------------------------------------------------------------------|
| On this page, enter information about your employment and internships. This may include work done in the summer. This information helps schools make a holistic admission decision. |
| + Add internship experience                                                                                                    |
| + Add employment experience                                                                                                    |
| + Add references                                                                                                    |
| Back         Save and come back later           Ib Soved less than a minute ago         Next                                                                                        |
|                                                                                                    |

Step 2 Completion Screen:

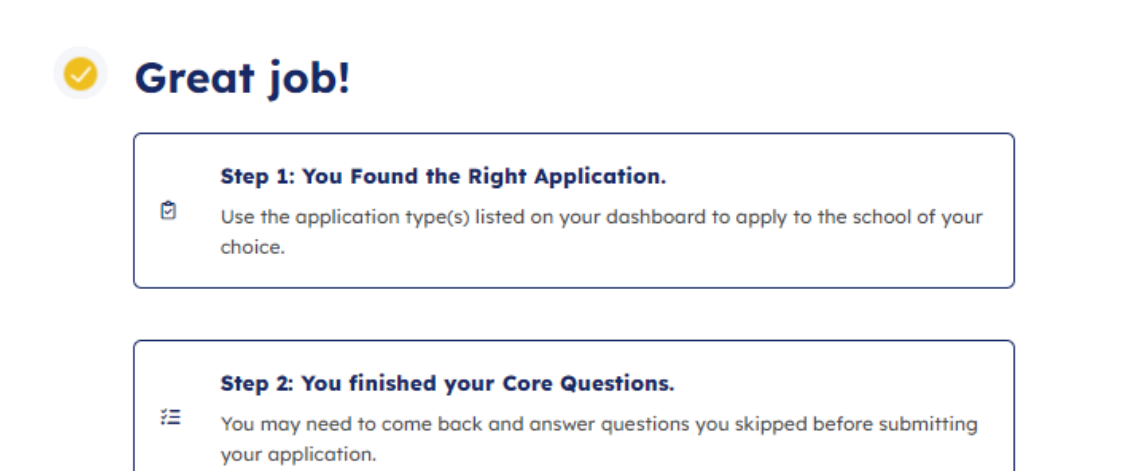

| Up next: Search for schools you'd l | <b>for schools</b>                                             |
|-------------------------------------|----------------------------------------------------------------|
| answer.                             | ike to apply to. They may have some extra questions for you to |
| Return to your Core Questions       | Search for schools                                             |

Next, move on to the last step – Search for schools

Start typing "Lamar" and select – TLSOM – Lamar State College Orange:

|                                                                                          | hester, application type, and                                                                 | d more.                                                                                                    |                                                                                                    |
|------------------------------------------------------------------------------------------|-----------------------------------------------------------------------------------------------|----------------------------------------------------------------------------------------------------|----------------------------------------------------------------------------------------------------|
| nore questions about schoo<br>e Program Explorer from My<br>nent, and programs offered b | <b>bls?</b><br>Texas Future to find more in<br>by different schools.                          | nformation on average tuitic                                                                                                    | n, Explore programs →                                                                                                    |
| , , , , , ,                                                                              | ,                                                                                             |                                                                                                    |                                                                                                    |
|                                                                                          |                                                                                               |                                                                                                    | ~                                                                                                    |
| State College - Orange                                                                   | $\otimes$                                                                                     |                                                                                                    |                                                                                                    |
|                                                                                          |                                                                                               |                                                                                                    | Show only relevant applications                                                                                             |
|                                                                                          |                                                                                               |                                                                                                    |                                                                                                    |
|                                                                                          |                                                                                               |                                                                                                    |                                                                                                    |
|                                                                                          |                                                                                               | Sort by: App                                                                                                    | deadline (closest to furthest) $\!\!\!\!\!\!\!\!\!\!\!\!\!\!\!\!\!\!\!\!\!\!\!\!\!\!\!\!\!\!\!\!\!\!\!\!$                   |
|                                                                                          |                                                                                               |                                                                                                    |                                                                                                    |
| ar State College -                                                                       | Orange                                                                                        |                                                                                                    |                                                                                                    |
| <b>10 - year) •</b> Fall 2024                                                            | erange                                                                                        |                                                                                                    |                                                                                                    |
| × SAT/ACT Available: × Se                                                                | cholarship application                                                                        |                                                                                                    |                                                                                                    |
| App opens                                                                                | Avg. tuition 🚯                                                                                | Graduation rate 🚯                                                                                                    |                                                                                                    |
| Aug 05, 2023                                                                             | \$4,290                                                                                       | 32%                                                                                                    |                                                                                                    |
|                                                                                          |                                                                                               |                                                                                                    |                                                                                                    |
|                                                                                          | tate College - Orange<br>tate College - Orange<br>or State College -<br>o - year) + Fall 2024 | tate College - Orange (*)<br>aar State College - Orange (*)<br>aar State College - Orange<br>o - year) + Foll 2024<br>( SAT/ACT Available: × Scholarship application (*) | tate College - Orange (*)<br>Sort by: App (*)<br>Sort by: App (*)<br>* Sart State College - Orange<br>• - year) • Fall 2024 |

Then select the "View Details" link

Click the Start your application button:

| Interested in starting<br>application to TLSOM | ) a Undergraduate (2 year) p<br>1 - Lamar State College - Oro    | rogram in Fall 2024? Start an<br>Inge. | Save for lat      | er Start your application       |
|------------------------------------------------|------------------------------------------------------------------|----------------------------------------|-------------------|---------------------------------|
| Requires: × Essa                               | Requires: x Essay x SAT/ACT Available: x Scholarship application |                                        |                   |                                 |
| SAT (                                          | ACT (                                                            | Avg. tuition (1)                       | Graduation rate 🚯 | Total enrollment                |
|                                                |                                                                  | \$4,290                                | 32.3%             | 2,382                           |
|                                                |                                                                  |                                        |                   | Calculate your price per year ( |

#### Message from the school

Students may also apply for admission on campus in the Admissions Office, Rm. 341, 3rd Floor of the Library, 410 Front Street, Orange, TX 77630.

| Deadlines         |                       |  |
|-------------------|-----------------------|--|
| Application opens | Application deadline  |  |
| Aug 05, 2023      | Oct 23, 2024          |  |
|                   |                       |  |
| Payment           |                       |  |
| Application fee   | Credit cards accepted |  |
| \$0               |                       |  |
|                   |                       |  |

From the Application Overview screen, select the Next button:

| plication ove  | erview               |                   |                   | Delete application |
|----------------|----------------------|-------------------|-------------------|--------------------|
| Undergradua    | te (two - year) • Fo | ıll 2024          |                   |                    |
| Application ID | Application fee      | Application opens |                   |                    |
| 2402702931     |                      | Aug 05, 2023      |                   |                    |
| SAT 🚯          | ACT 3                | Avg. tuition 🚯    | Graduation rate 🚯 | Total enrollment   |
|                |                      |                   |                   |                    |

#### **Deadline information**

| Deadline       | selection                                                                                                    |
|----------------|----------------------------------------------------------------------------------------------------|
|                |                                                                                                    |
| Cct 23         | 3, 2024 Update                                                                                                    |
|                |                                                                                                    |
| Scholarship de | eadline                                                                                                    |
|                |                                                                                                    |
|                |                                                                                                    |
|                |                                                                                                    |
| +              | Here's what to expect:                                                                                                    |
| { (?, +        | You're about to begin your application to this school. In the following sections, you may need to answer school-required questions or essays. When done, review and submit your application. ApplyTexas then send |

your Core Questions, school-required questions, and essays to the school.

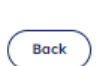

Save and come back later

Not saved

Next

Choose your major and select next:

| Choose your m | ajor                                                                                                    |
|---------------|----------------------------------------------------------------------------------------------------|
|               | On this page, enter your first and second choice majors. Schools use your second choice major if you are not<br>admitted to your first choice major. Schools may also use your second choice major in special cases, like<br>consideration for honors programs. |
|               | First choice major *                                                                                                    |
|               | Back Save and come back later Next                                                                                                    |

Complete the School-required questions:

## School-required questions

On this page, you will answer questions unique to this school. You may answer questions about programs, policies, or scholarships. Schools may use this information to review your application.

| Economically                                                                               | y Disadvantaged *                                                                                                    |
|--------------------------------------------------------------------------------------------|----------------------------------------------------------------------------------------------------|
| Are you or will yo<br>work-study, etc<br>it, however, helps                                | w be receiving any Title IV financial aid assistance (PELL, Student Loans,<br>)? This question will not impede admission eligibility to LSCO. Completing<br>LSCO know what services are helpful to provide.                                                                                                    |
| O Yes                                                                                      |                                                                                                    |
| O No                                                                                       |                                                                                                    |
| Do you have a lea<br>accommodations<br>request for inforr                                  | aming disability or other condition which may require services or                                                                                                    |
| services. All requ<br>Coordinator by co<br>services are enco<br>accommodations             | nation only and doesn't constitute a request for accommodations or<br>ests for accommodations must be made through the Special Populations<br>ompleting the Accommodation Request Form. Students requesting<br>suraged to make early contact in order to ensure appropriate<br>. This question will not impede admission eligibility to LSCO.  |
| services. All requ<br>Coordinator by c<br>services are enco<br>accommodations              | mation only and doesn't constitute a request for accommodations or<br>ests for accommodations must be made through the Special Populations<br>ompleting the Accommodation Request Form. Students requesting<br>puraged to make early contact in order to ensure appropriate<br>I. This question will not impede admission eligibility to LSCO. |
| services. All requ<br>Coordinator by c<br>services are ence<br>accommodations<br>Yes<br>No | mation only and doesn't constitute a request for accommodations or<br>ests for accommodations must be made through the Special Populations<br>ompleting the Accommodation Request Form. Students requesting<br>burgged to make early contact in order to ensure appropriate<br>s. This question will not impede admission eligibility to LSCO. |

Under Preferred Modality Location, please select Face to Face, Orange Location:

#### Preferred Modality Location \*

What is your preferred location when registering for classes? This question will not impede admission eligibility to LSCO. Completing it, however, helps LSCO know what services are helpful to provide.

| Face to Face, Orange Location 🗸  | ] |      |   |   |      |
|----------------------------------|---|------|---|---|------|
|                                  | 1 |      |   |   |      |
| Face to Face, Orange Location    | H | <br> | _ | - | <br> |
| Face to Face, Lumberton Location | 1 |      |   |   |      |
| Online                           |   |      |   |   |      |

#### We do not require Essays – click the Next button

| Essays |                                                                                                    |
|--------|----------------------------------------------------------------------------------------------------|
|        | On this page, enter your essay response to the prompt below. Each school may have different essay requirements.<br>You need to complete these essays to submit your application. Schools use this information when evaluating your<br>application. |
|        | There are no general essays required for this application type. Please review the rest of the application to make sure all other required information is provided before submitting your application.                                              |
|        | Back         Save and come back later           B saved less than a minute ago         Next                                                                                                    |

This screen allows you to review your application and make any changes if needed:

| Step 1 of 3                                                                                                    |                                                                                                    |
|----------------------------------------------------------------------------------------------------|----------------------------------------------------------------------------------------------------|
| Review application                                                                                                    |                                                                                                    |
| Review application <ul> <li>Terms and conditions</li> <li>Payment instructions</li> </ul>                                                                                                    |                                                                                                    |
| Take a moment to review the contents of your application before subm                                                                                                    | itting.                                                                                                |
| Once you submit you will no longer be able to edit your application                                                                                                    | n in ApplyTexas.                                                                                       |
| Download a copy of your application                                                                                                    |                                                                                                    |
|                                                                                                    |                                                                                                    |
| Core Questions<br>Below are your responses to the Core Questions. These will be sent on answer any required fields you may have missed.                                                                                                    | with your application. Review the answers below and                                                    |
| Core Questions  Below are your responses to the Core Questions. These will be sent answer any required fields you may have missed.  About you                                                                                                    | with your application. Review the answers below and                                                    |
| Core Questions     Below are your responses to the Core Questions. These will be sent onswer any required fields you may have missed.      About you     Household                                                                                                    | with your application. Review the answers below and<br>Expand                                          |
| <ul> <li>Core Questions</li> <li>Below are your responses to the Core Questions. These will be sent to answer any required fields you may have missed.</li> <li>About you</li> <li>Household</li> <li>Education and testing</li> </ul>                                      | with your application. Review the answers below and           Expand           Expand                  |
| <ul> <li>Core Questions</li> <li>Below are your responses to the Core Questions. These will be sent to answer any required fields you may have missed.</li> <li>About you</li> <li>Household</li> <li>Education and testing</li> <li>Activities and achievements</li> </ul> | with your application. Review the answers below and           Expand           Expand           Expand |

#### Select the

If everything looks well, please click the Next button at the bottom of the screen.

Complete the Terms and conditions section:

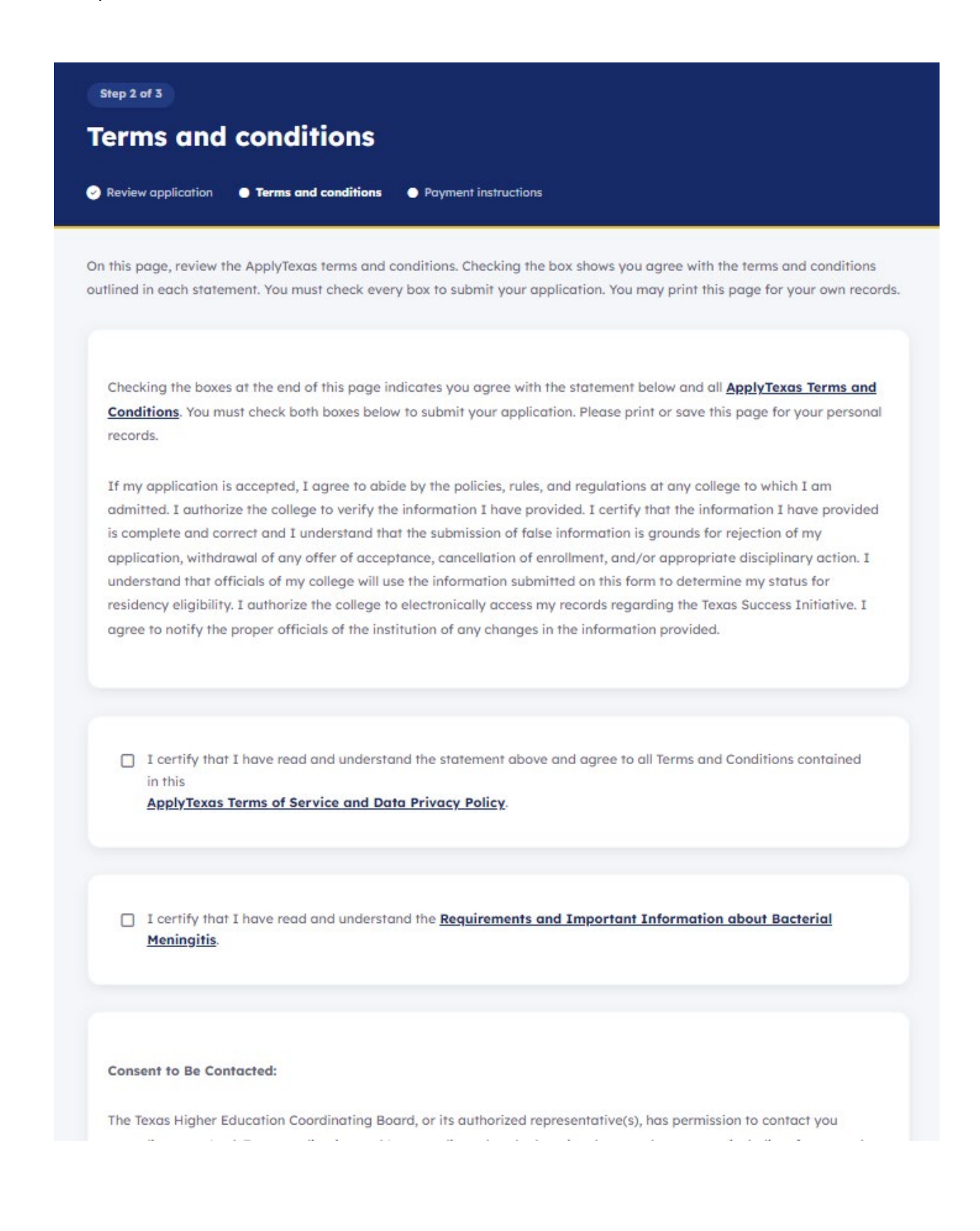

Under the Payment Instructions section, select "I Understand..."

We do not charge for our ApplyTexas applications:

| Step 3 of 3                           |                                                                                                    |
|---------------------------------------|----------------------------------------------------------------------------------------------------|
| Payment                               | instructions                                                                                                    |
| Review applicatio                     | on 🥥 Terms and conditions 🕜 Payment instructions                                                                                                    |
| On this page, yo                      | ou can view the application fee.                                                                                                    |
| You will pay the<br>have any question | application fee directly to the school. You will not pay the application fee in ApplyTexas. If you ons about the fee, please contact the school.                                                                                                    |
| After submittir                       |                                                                                                    |
| to send the pa                        | ng your application, you will need to pay the application tee. Apply lexas does not collect payments. Instead, you will need<br>syment directly to each school. The school will provide more detailed payment instructions in your confirmation email. |
| to send the pa                        | ng your application, you will need to pay the application fee. Apply lexas does not collect payments. Instead, you will need ayment directly to each school. The school will provide more detailed payment instructions in your confirmation email.    |
| Application f                         | ng your application, you will need to pay the application ree. Apply lexas does not collect payments. Instead, you will need ayment directly to each school. The school will provide more detailed payment instructions in your confirmation email.    |
| Application f                         | tand my application is not considered complete until I have submitted payment, if a payment is required.                                                                                                    |
| Application f                         | tand my application is not considered complete until I have submitted payment, if a payment is required.<br>denied admission, I allow the insitution to share my application with other institutions that offer the same                               |

#### Completion screen

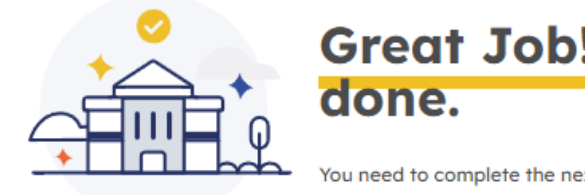

# Great Job! You're almost done.

You need to complete the next steps outlined below before your application is reviewed. You'll receive a confirmation email shortly with more details.

| Additional do     | ocuments and fees for TLSOM - Lamar State College - Orange                             |
|-------------------|----------------------------------------------------------------------------------------|
| O Outside o       | f ApplyTexas                                                                           |
| Submit you        | r test scores                                                                          |
| Send your S       | AT or ACT scores to TLSOM - Lamar State College - Orange.                              |
| Learn more        | about submitting test scores                                                           |
|                   | 0                                                                                      |
|                   | Track status in the dashboard $ ightarrow$                                             |
|                   |                                                                                        |
|                   |                                                                                        |
| hile you wait     | to hear back                                                                           |
| nce you complete  | the steps above, your application is complete! While you wait for a response, consider |
| plying for financ | iai aia or applying to additional schools.                                             |

Test scores will be sent to us through your counselor, if applicable.